## Thunderbird での簡易的なメールのバックアップ手順

Thunderbird での簡易的なメールのバックアップ方法ですので、大量のメールのバックアップには不向 きです。

このバックアップでは、メールをデータファイル (.eml) で保存します。

- 1. あらかじめバックアップ用のフォルダを作成しておきます。
- 2. Thunderbird を起動します。
- 3. バックアップしたいメールがあるフォルダを開きます。
- 4. バックアップしたいメールを選択します。
  - 個別にメールを選択する方法
    メールを Ctrl キーを押しながら選択していきます。
  - まとめてメールを選択する方法 保存したい一番上のメールをクリックし、一番下のメールを Shift キーを押しながらクリックし ます。 なお、一度に大量のメールを選択すると正常に保存できないことがありますので、ご注意ください。
- 5. 選択済みのメールを右クリックし、[メッセージを保存]をクリックします。
- 6. バックアップ用のフォルダを選択し、【OK】をクイックします。
- 7. バックアップ用のフォルダにメールのデータファイルが保存されていることを確認します。

バックアップしたメールデータ (.eml) を Thunderbird に取り込む手順

- 1. Thunderbird を起動し、メールを取り込みたいフォルダを開きます。
- バックアップしたメールデータファイル (.eml) を Thunderbird にドラッグ&ドロップします。 複数のファイルを選択する場合は、一番上のファイルをクリックし、一番下のファイルを Shift キー を押しながらクリックした後、ドラッグ&ドロップします。